User Gu

User Guide How to Recover Password thru MyGDI Explorer

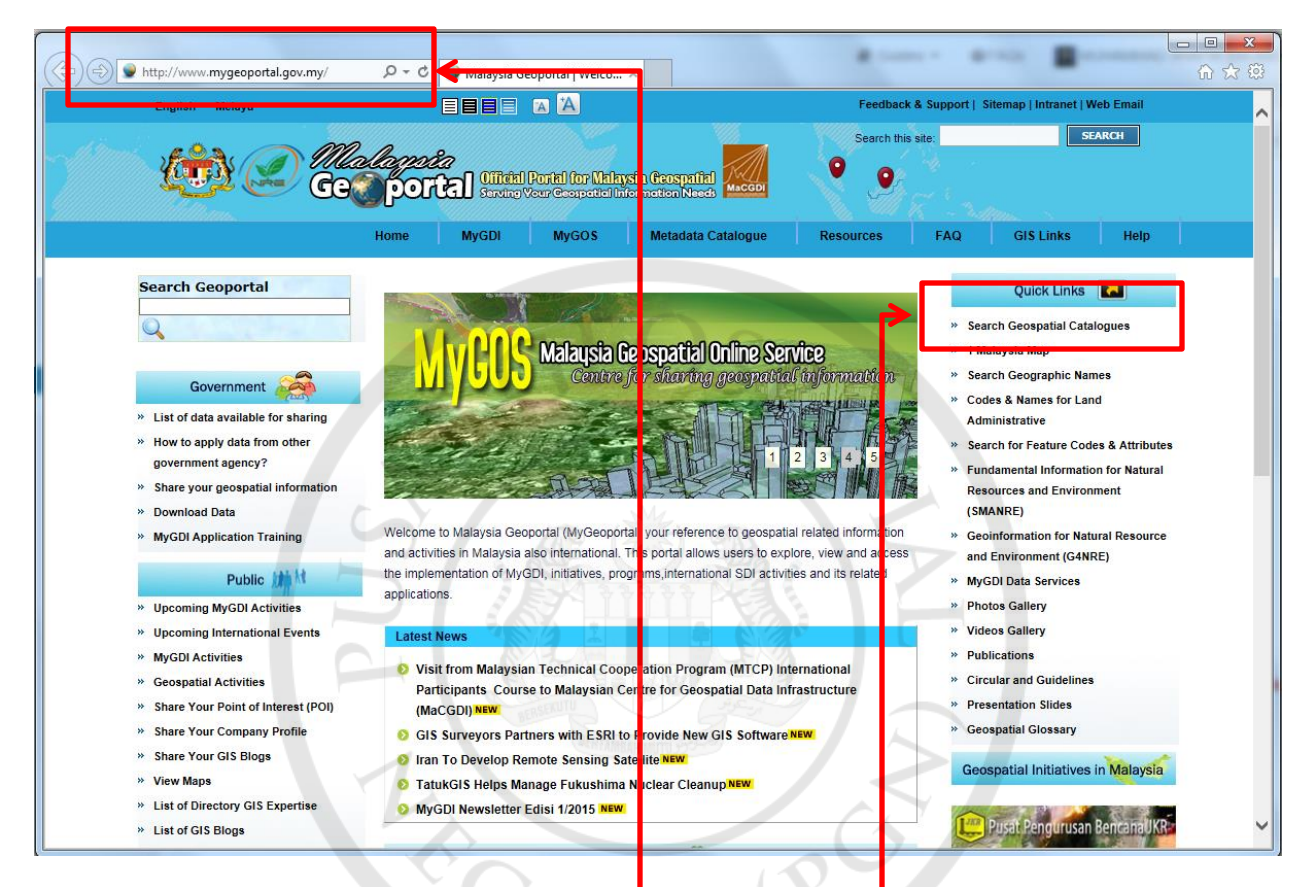

- 1. Access MyGeoportal <u>http://www.mygeoportal.go.my</u> –
- 2. Click 'Search Geospatial Catalogue' to access MyGDI Explorer application.

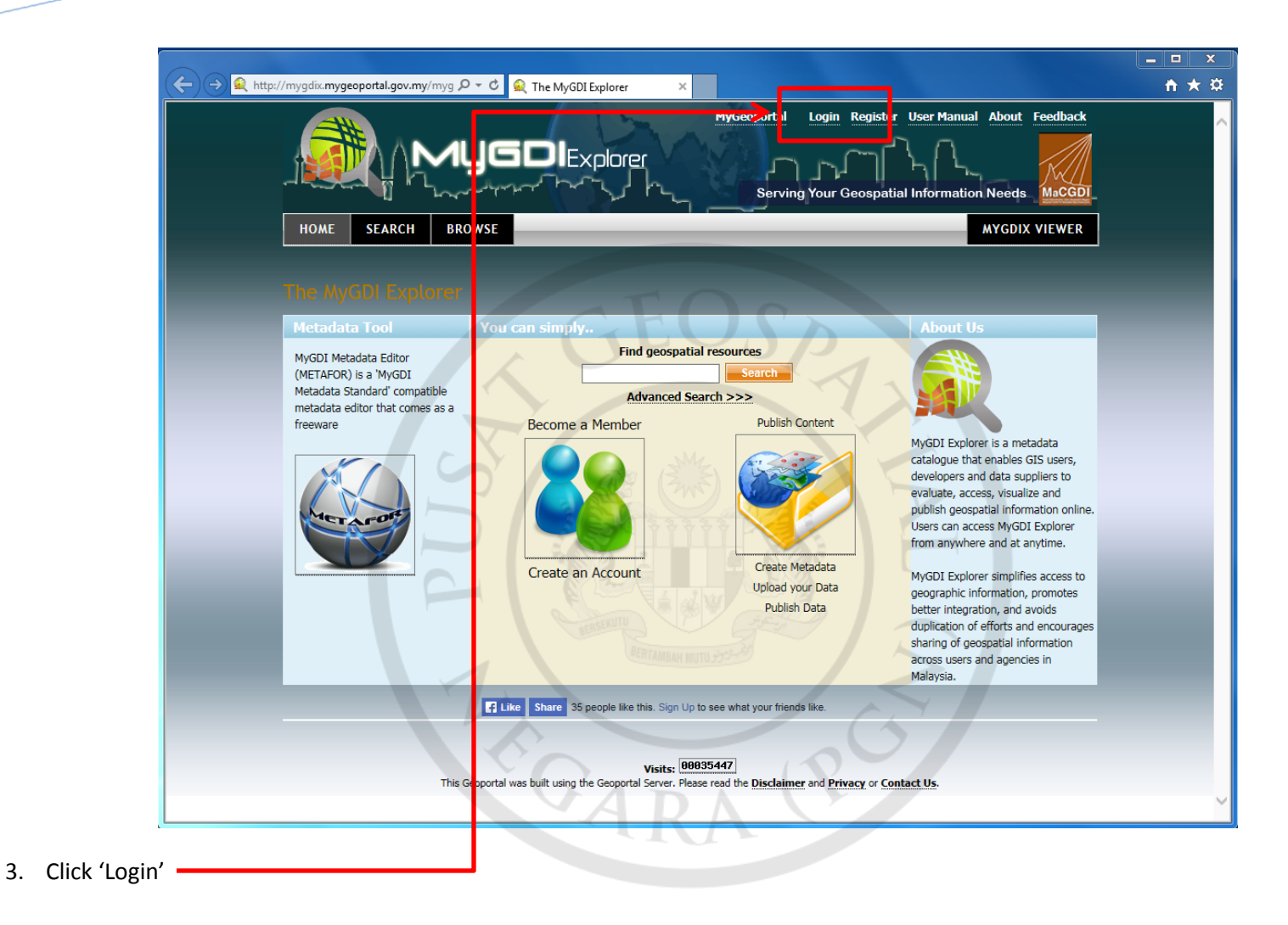

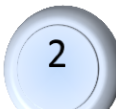

| ← ← ← http://mygdix.mygeopo                                       |                                                             | MyGeoportal Login Register User Man<br>Serving Your Geospatial Informa   | ual About Feedback |  |
|-------------------------------------------------------------------|-------------------------------------------------------------|--------------------------------------------------------------------------|--------------------|--|
| НОМЕ                                                              | SEARCH BROWSE                                               |                                                                          | MYGDIX VIEWER      |  |
| Login<br>Please provide<br><i>Username*:</i><br><i>Password*:</i> | your credentials.                                           |                                                                          |                    |  |
| * Bold-Italic label                                               | Indicate a required held                                    |                                                                          |                    |  |
|                                                                   | Like Share 35 people like this. S                           | on Up to see what your friends like.                                     | _                  |  |
|                                                                   | Visit<br>This Geoportal was built using the Geoportal Serve | s: 00035447<br>sr. Please read the Disclaimer and Privacy or Contact Us. |                    |  |
| got Password?'                                                    | ° G <sub>AI</sub>                                           | RACE                                                                     |                    |  |

4. Click 'Forgot Password?'

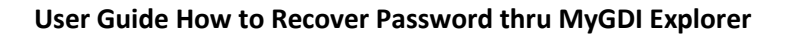

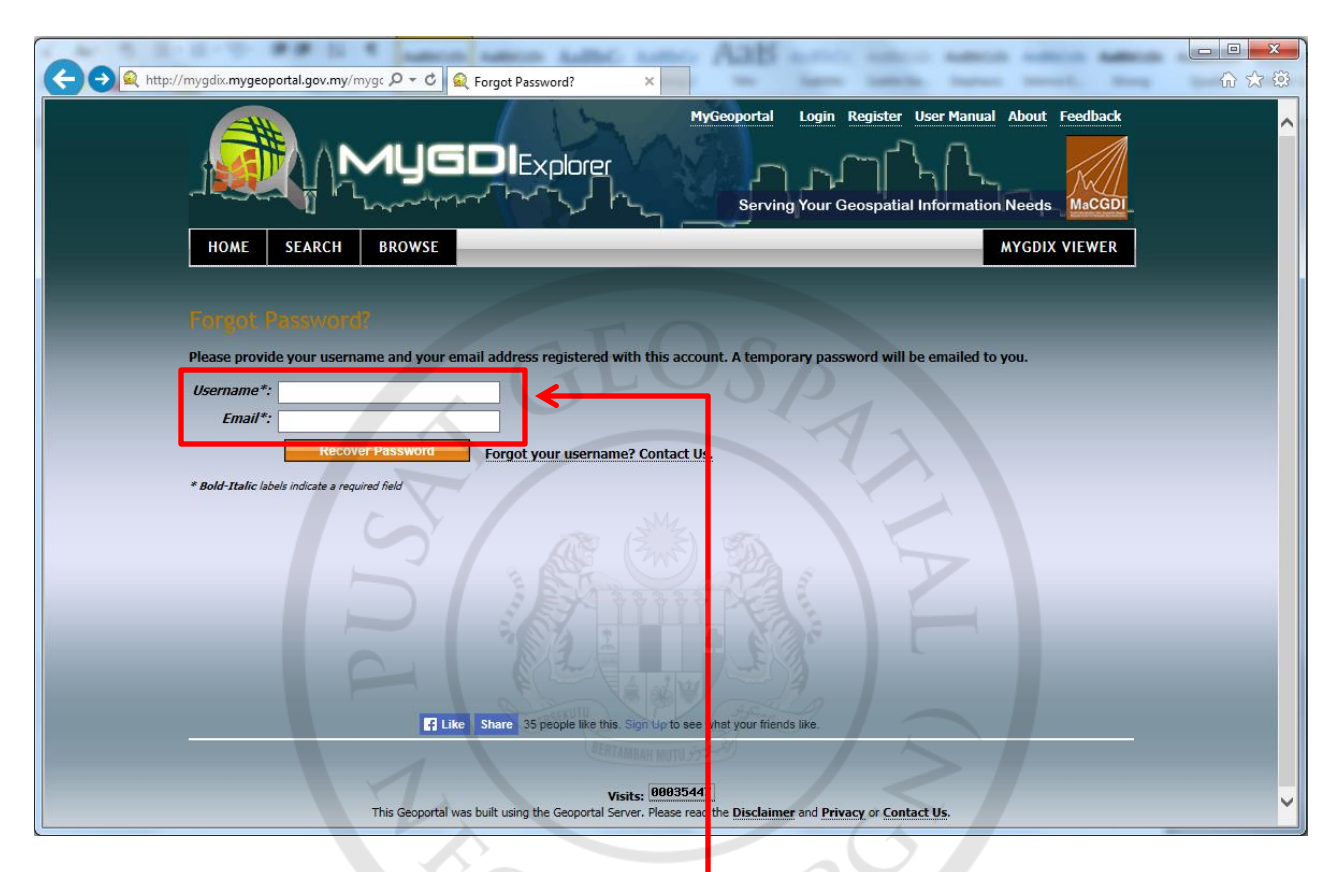

5. Key in 'Username' and 'Email' then click 'RECOVER PASSWORD'

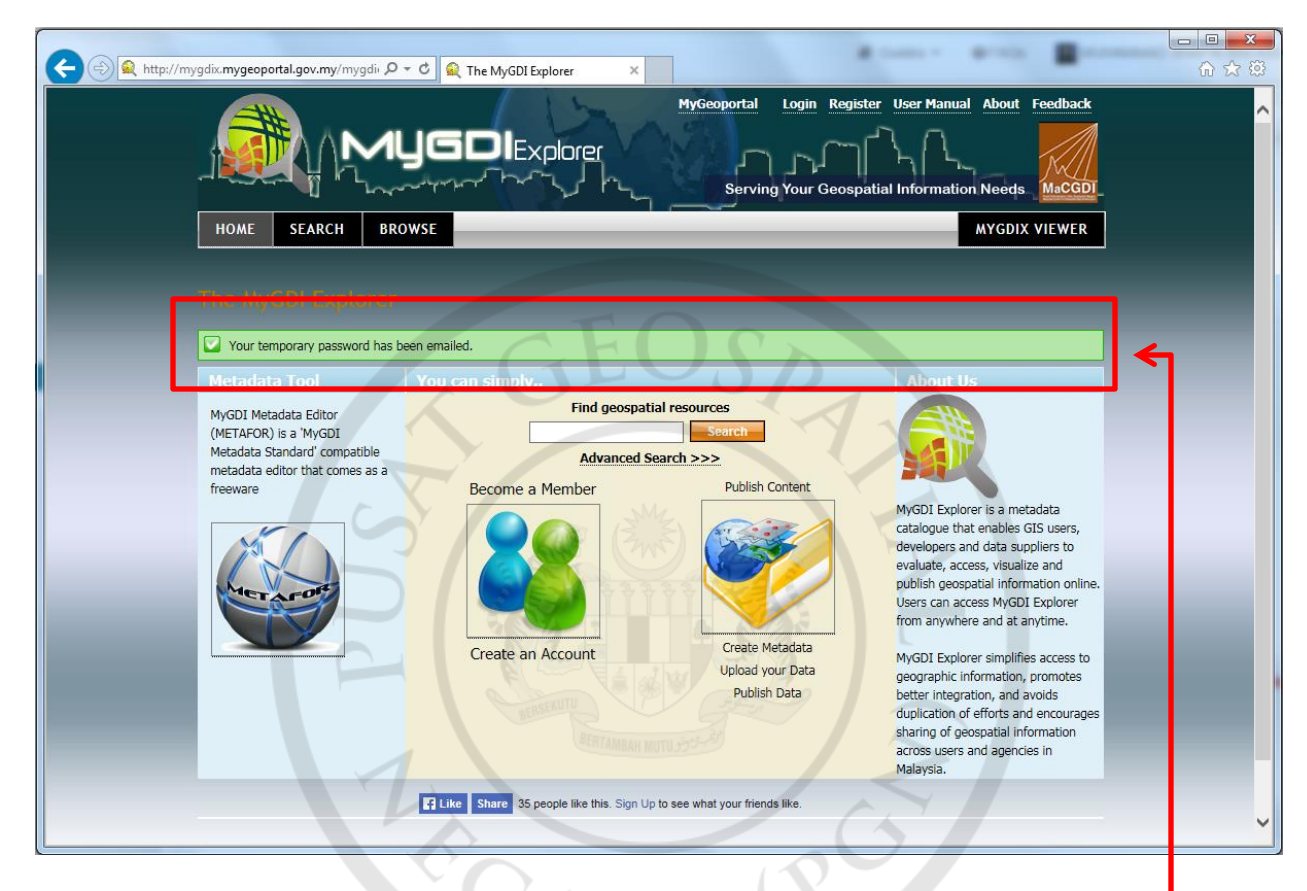

6. Message from system remind to check our email.

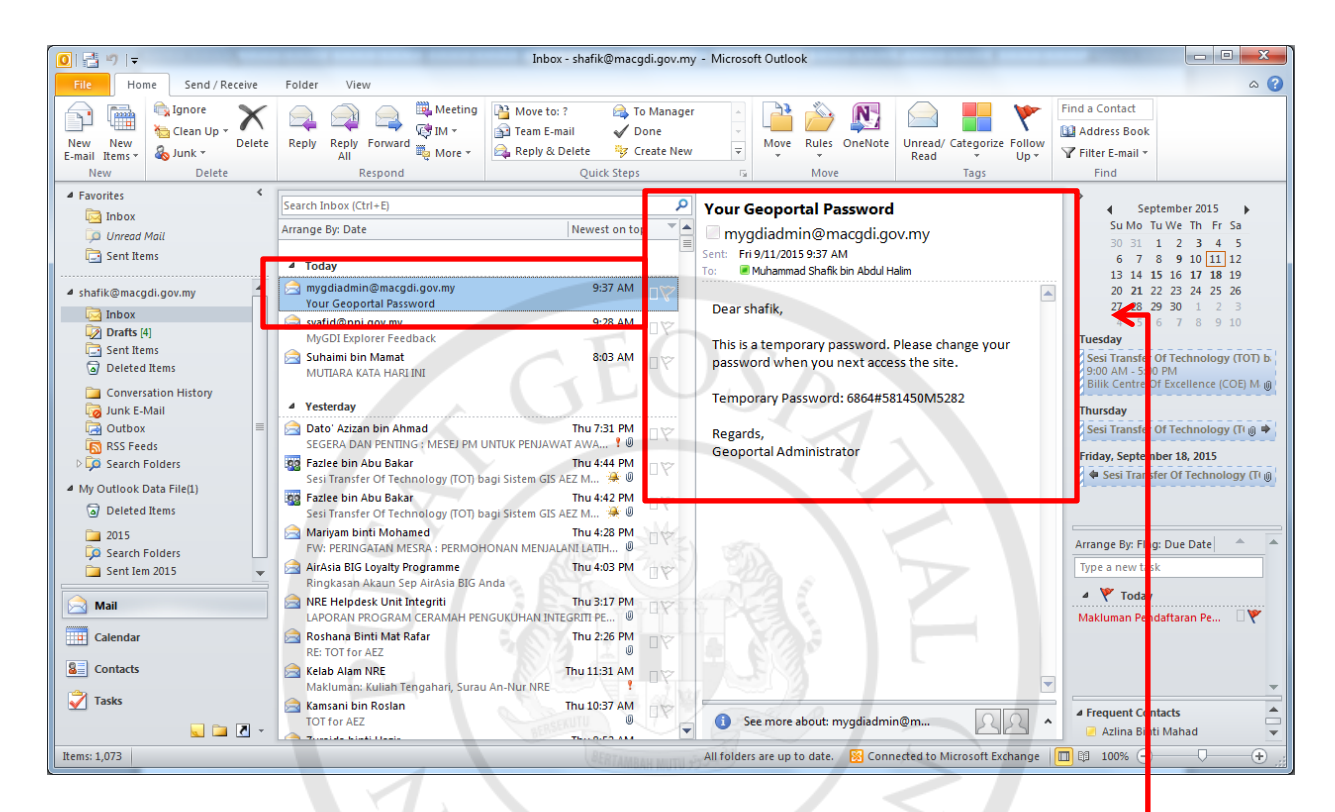

6

GAT

7. Check our email for the temporary password that sends by system.

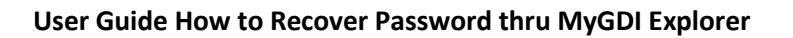

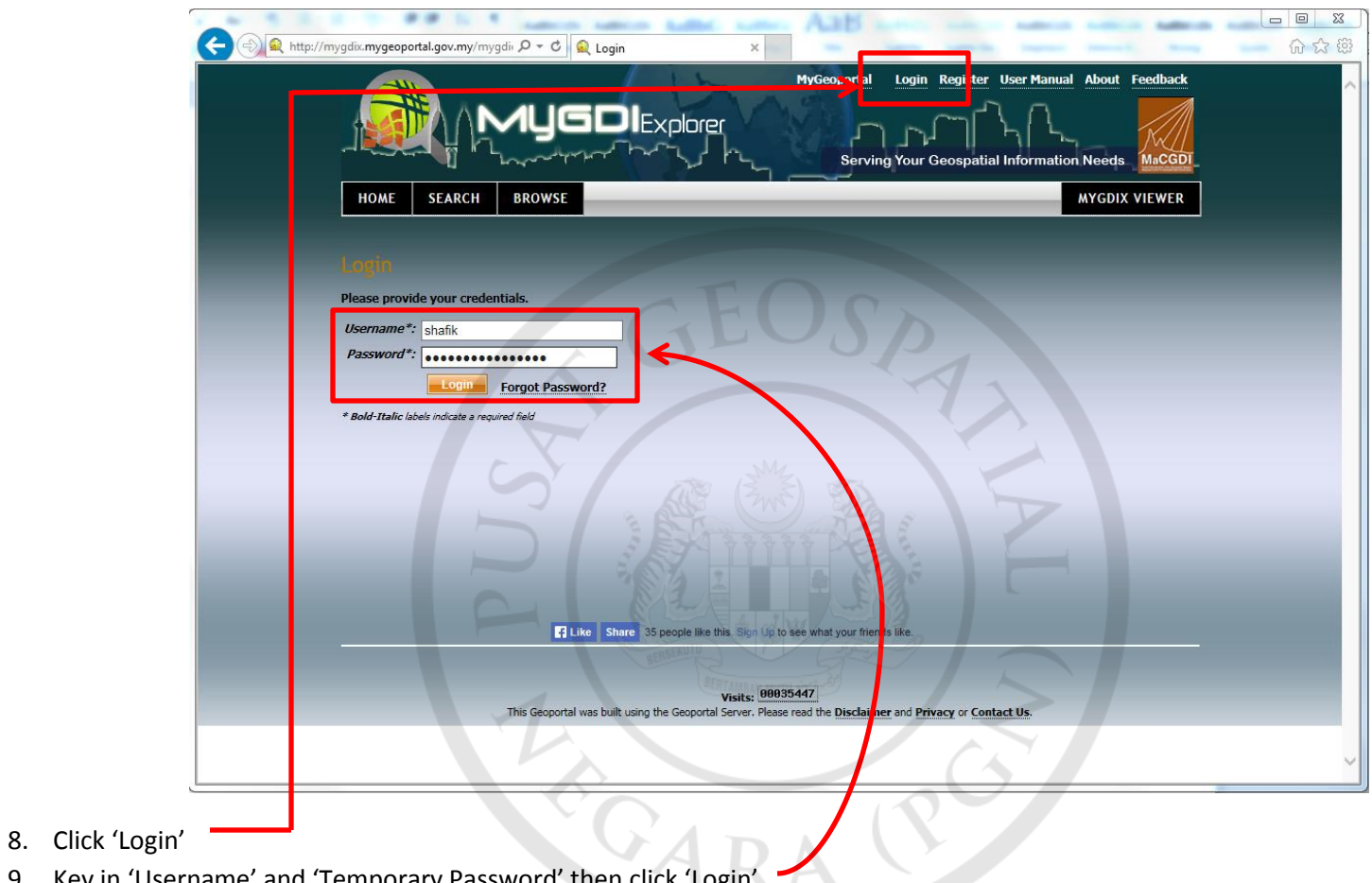

- 9. Key in 'Username' and 'Temporary Password' then click 'Login'

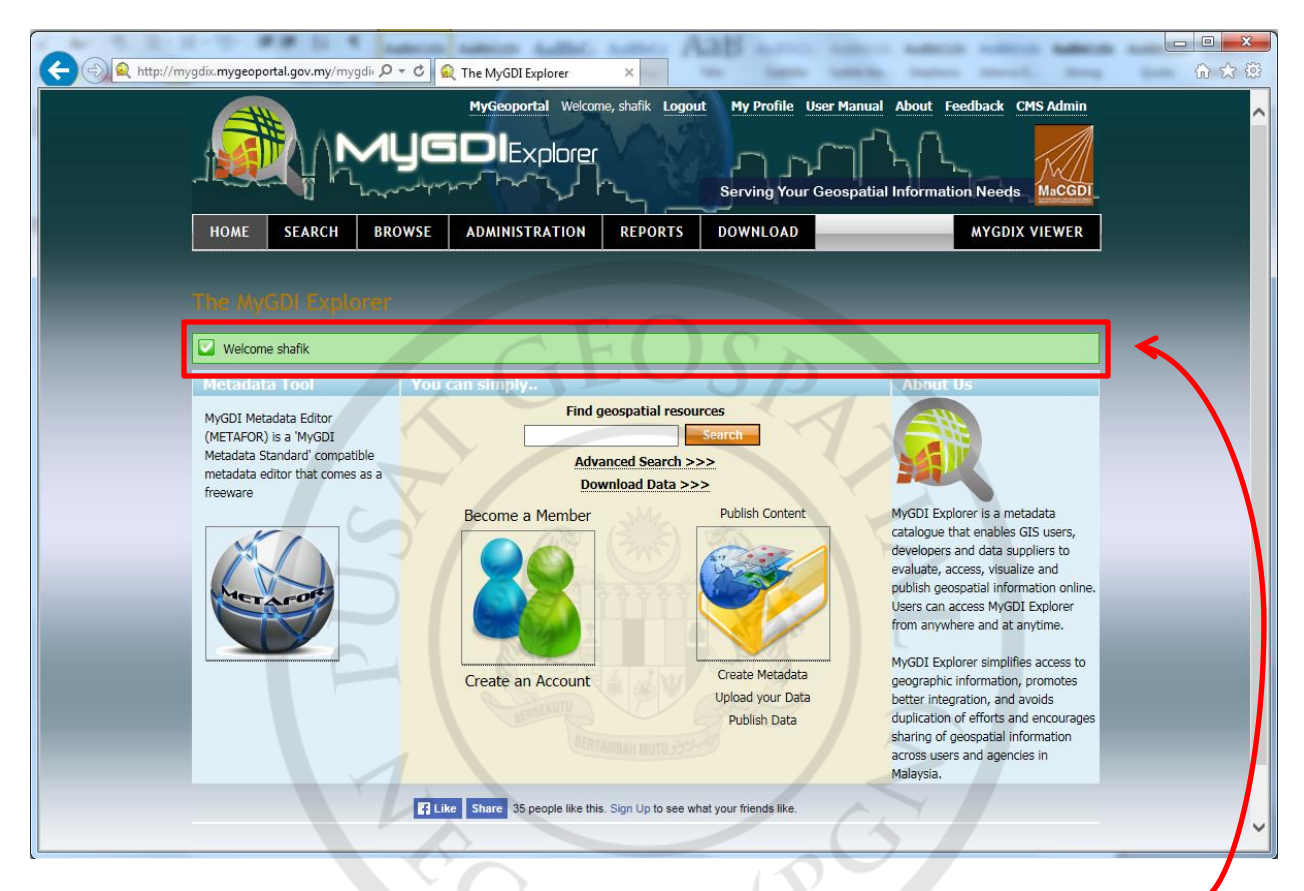

10. Login success with temporary password, please change temporary password with our permanent password.

| C () ( http                                                                    | o://mygdix.mygeoportal.gov.my/mygdir 🔎 – C                                                                                                | 🔍 My Profile 🛛 🖌 📃                                | Laboration and second and      | ten mark here      | - <b>□ ×</b> |
|--------------------------------------------------------------------------------|----------------------------------------------------------------------------------------------------|---------------------------------------------------|--------------------------------|--------------------|--------------|
|                                                                                |                                                                                                    |                                                   | tt My Profile Use Manual About | Feedback CMS Admin |              |
|                                                                                | HOME SEARCH BROWSE                                                                                                    | ADMINISTRATION REPORTS                            | DOWNLOAD                       | MYGDIX VIEWER      |              |
|                                                                                | My Profile<br>Please provide your profile information.<br>Username*: shafik<br>Email shafik<br>Shafik (Manageorgovin y<br>Change Password | GEO                                               |                                |                    |              |
|                                                                                | First name":abdul halim<br>Organization":<br>Affiliation":                                                                                |                                                   |                                |                    |              |
|                                                                                | Address*:<br>City*:<br>State/Province*:<br>Postal code*:<br>Phone*:                                                                       |                                                   |                                |                    |              |
|                                                                                | * Bold-Italic labels indicate a required field                                                                                            | ike Sh rre 35 people like this. Sign Up to see wh | hat your friends like.         |                    | ~            |
| <ol> <li>11. Click 'My Profile'</li> <li>12. Click 'Change Password</li> </ol> | a'                                                                                                    | PARA                                              |                                |                    |              |

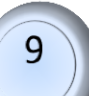

| R http://mygdix.mygeoport                                                                                                    | al.gov.my/mygdi                                                                    |  |  |  |
|----------------------------------------------------------------------------------------------------|------------------------------------------------------------------------------------|--|--|--|
|                                                                                                    | MyGeoportal Welcome, shafik Logout My Profile User Manual About Feedback CMS Admin |  |  |  |
| НОМЕ                                                                                                    | SEARCH BROWSE ADMINISTRATION REPORTS DOWNLOAD MYGDIX VIEWER                        |  |  |  |
| Change I<br>Please provide                                                                                                    | Parsewerd<br>e your new credentials.                                               |  |  |  |
| Old p                                                                                                    | Username: ebafik                                                                   |  |  |  |
| New p                                                                                                    | Password: Your password must have 12 characters and at least have one number       |  |  |  |
| Retype new p                                                                                                    | Change Password                                                                    |  |  |  |
| * Bold-Italic labe                                                                                                    | ils indicate a required field                                                      |  |  |  |
| Like Share 35 people like this, Sign Up to see what your friends like,                                                                        |                                                                                    |  |  |  |
| Visits:         00035447           This Geoportal was built using the Geoportal Server. Please read the Disclaimer and Privacy or Contact Us. |                                                                                    |  |  |  |
|                                                                                                    |                                                                                    |  |  |  |

13. Key in temporary in 'Old password' then key in permanent that your create in 'New password' and 'Retype new password', click 'Change Password'.

10

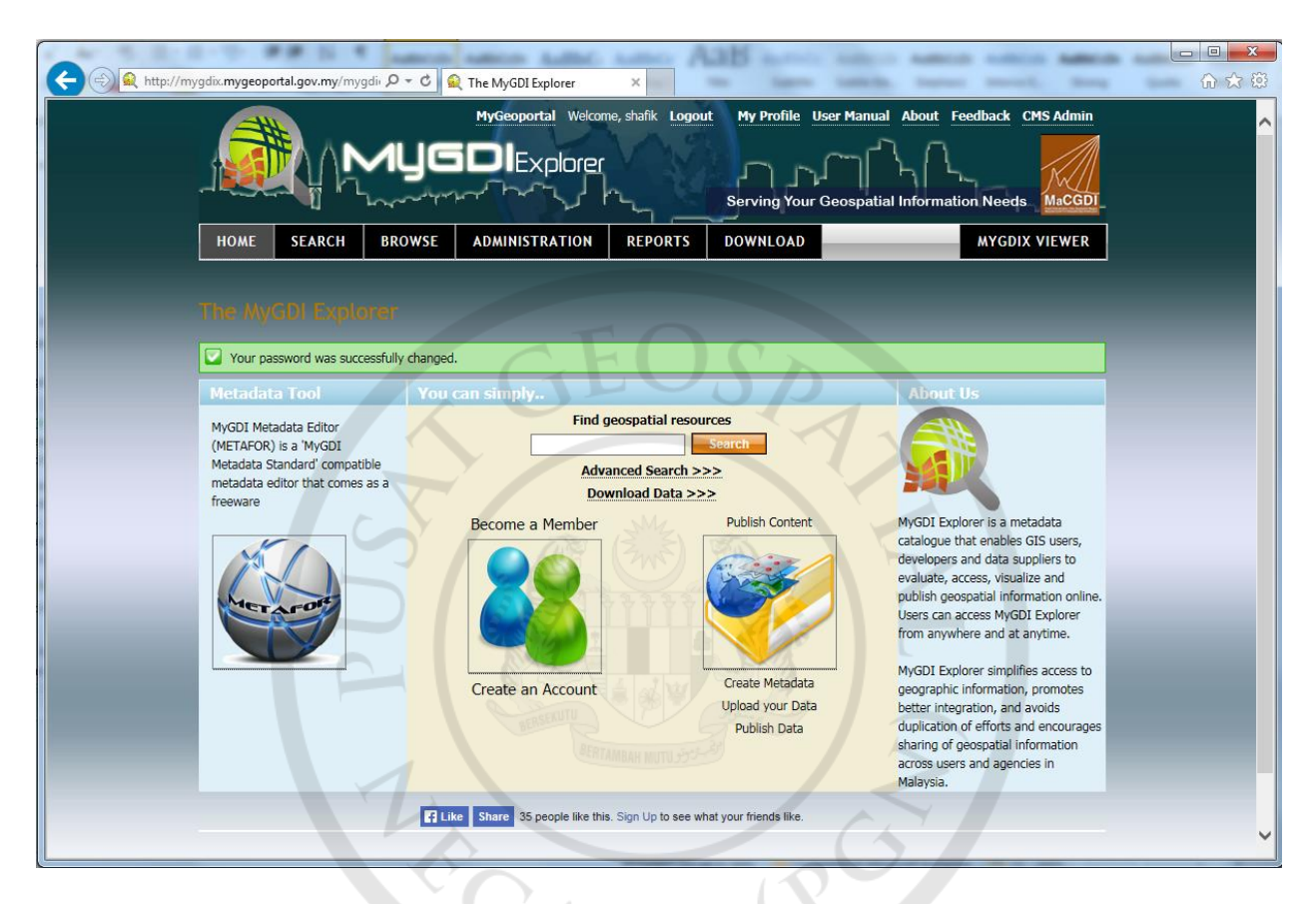

11

- 14. Message from system that mention your permanent password was success changed.
- 15. Please logout then login again with new/ permanent password.

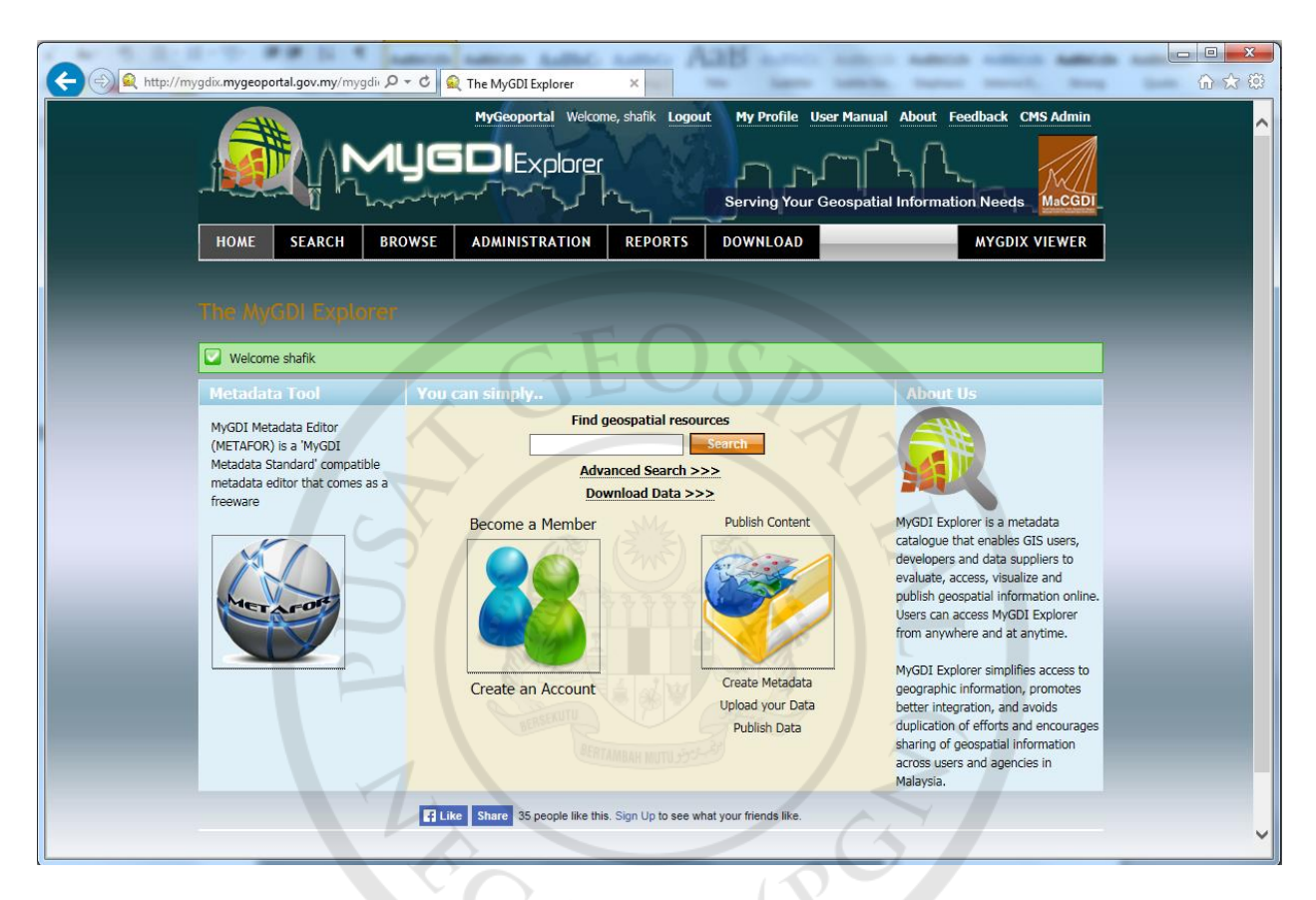

12

16. New login with new/permanent password...Enjoy our MyGDI Explorer.